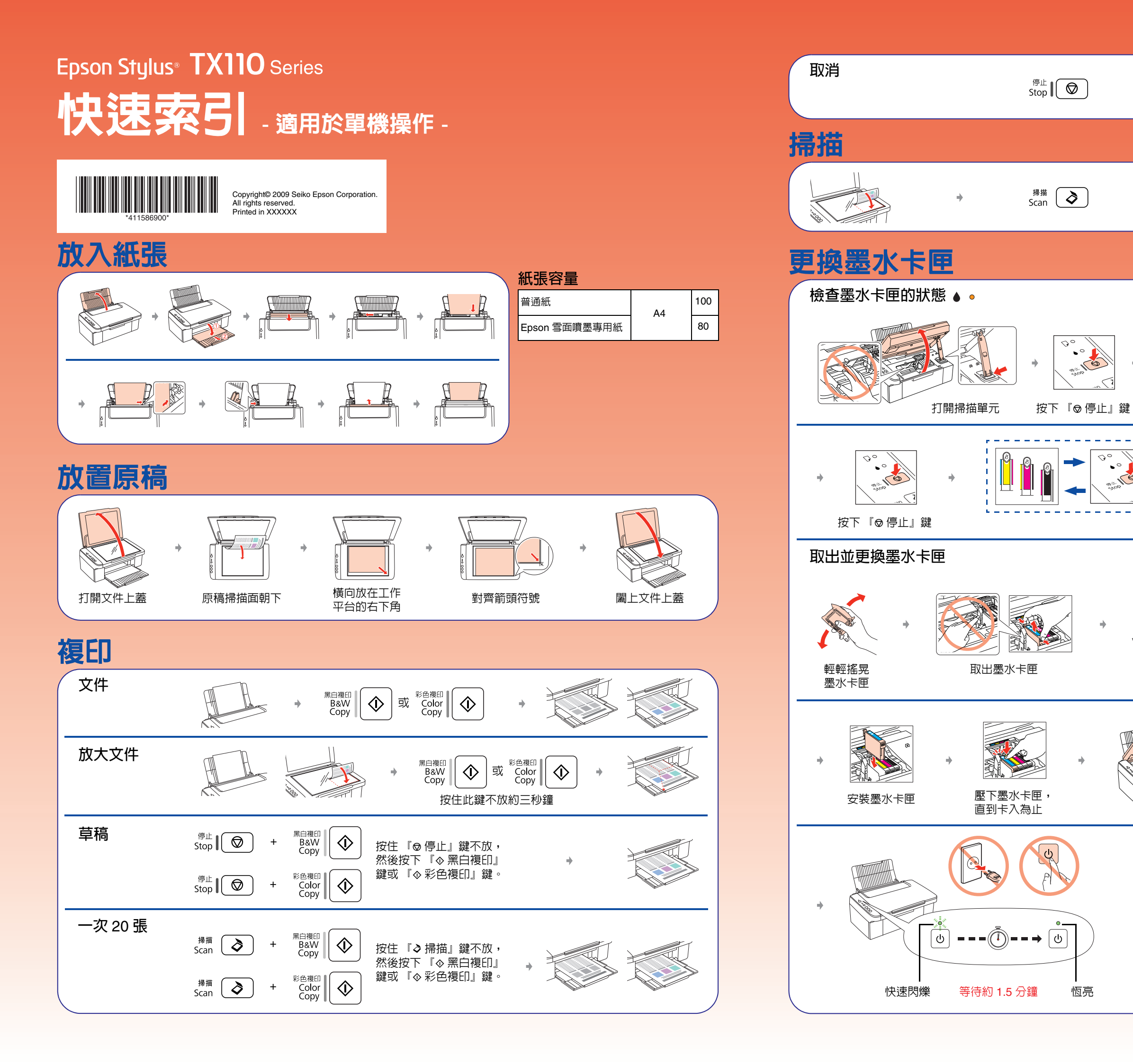

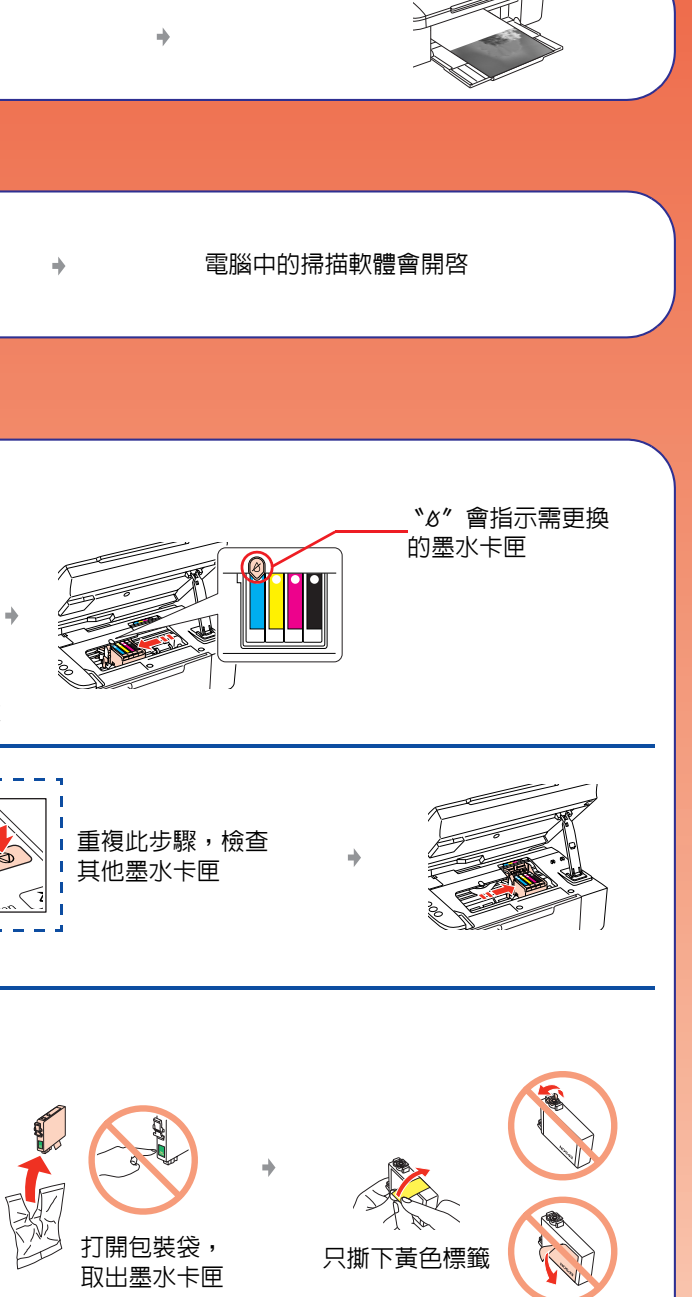

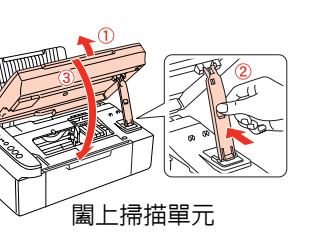

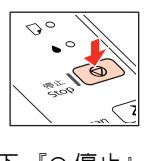

按下『 ❷ 停止』鍵

## Epson 原廠墨水卡匣

| 顏色 | 產品料號 |     |
|----|------|-----|
|    | 輕巧型  | 標準型 |
|    | 91N  | 73N |
|    | 91N  | 73N |
|    | 91N  | 73N |
|    | 91N  | 73N |

## 解決問題的方法

| 指示燈號                                                                                                    | 原因                                                                                               | 解決問題的方法                                                        |
|----------------------------------------------------------------------------------------------------|--------------------------------------------------------------------------------------------------|----------------------------------------------------------------|
| ▶ ●                                                                                                    |                                                                                                  | <ul> <li>→ 請參考正面的 "放入紙張" 單元。</li> </ul>                        |
|                                                                                                    | ↓                                                                                                | 請準備新的墨水卡匣。                                                     |
| •                                                                                                    | ↓                                                                                                | <ul> <li>◆請參考正面的 "更換墨水卡匣" 單元。</li> </ul>                       |
|                                                                                                    | a<br>A<br>A<br>A<br>A<br>A<br>A<br>A<br>A<br>A<br>A<br>A<br>A<br>A<br>A<br>A<br>A<br>A<br>A<br>A | 若在更換了墨水卡匣之後,燈號仍然恆亮或閃爍,請試試下列的步驟。                                |
| <ul> <li>其它燈號</li> <li>し</li> <li>熄滅</li> </ul>                                                                                                    | 省電模式                                                                                             | 按下任意鍵,除了 『し』鍵之外,即可使這台機器回復至就緒狀態。                                |
|                                                                                                    |                                                                                                  | ◆若沒有退出紙張,請試試下列步驟。                                              |
|                                                                                                    |                                                                                                  | ▲ 一 一 一 一 一 一 一 一 一 一 一 一 一 一 一 一 一 一 一                        |
|                                                                                                    |                                                                                                  | ↓ ● 日本 日本 日本 日本 日本 日本 日本 日本 日本 日本 日本 日本 日本                     |
| 所有燈號不停閃<br>爍                                                                                                    |                                                                                                  | 關閉印表機電源。打開掃描單元並且取出紙張。然後再開啓印表機電源。若仍然沒有<br>清除錯誤,請洽 Epson 授權維修中心。 |
| <ul> <li>▲</li> <li>其它燈號</li> <li>●</li> <li>●<!--</td--><td></td><td>請洽 Epson 授權維修中心進行更換。</td></li></ul> |                                                                                                  | 請洽 Epson 授權維修中心進行更換。                                           |

## 複印問題

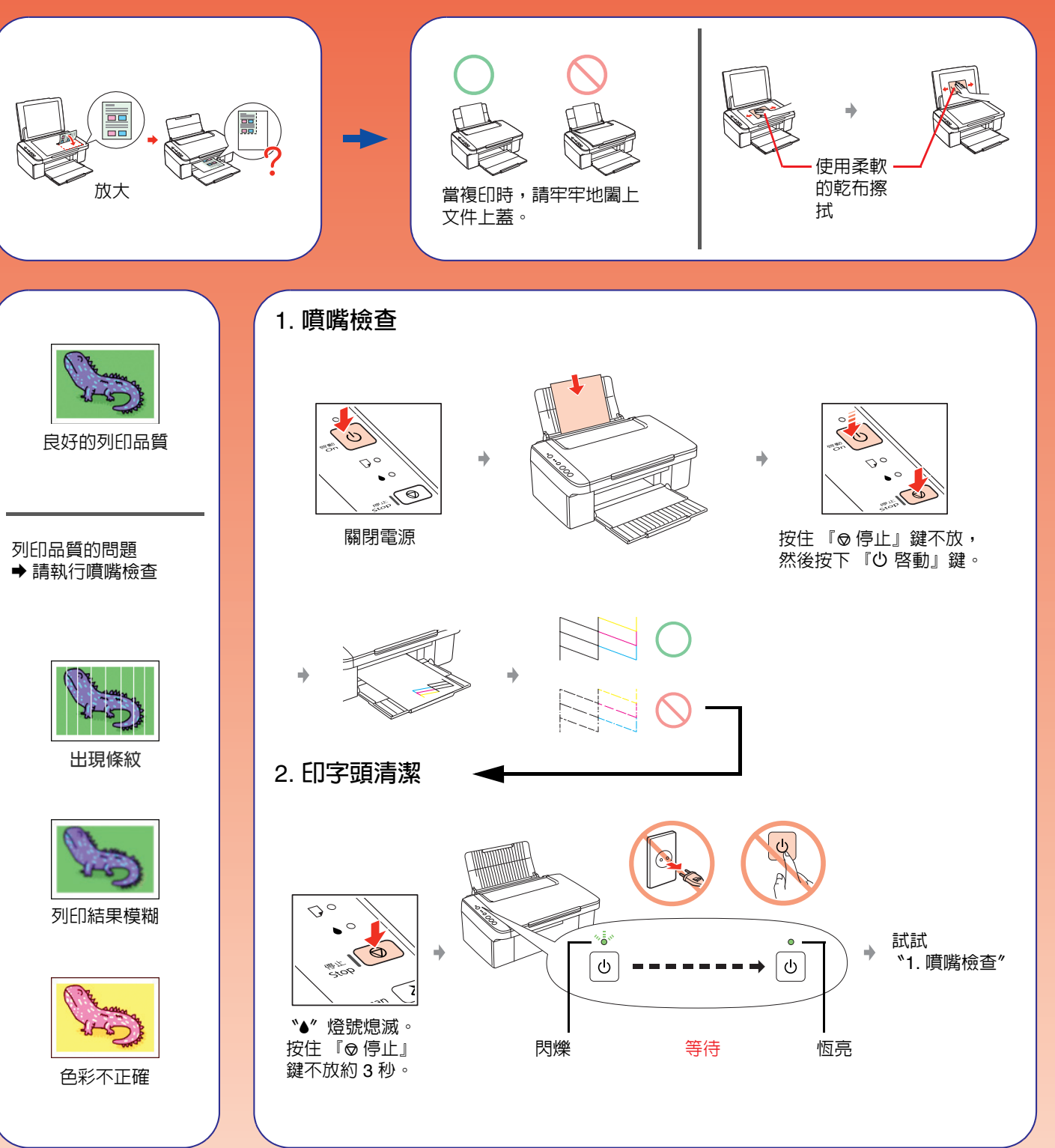